## Αλλαγή Ρυθμίσεων κατά τη διάρκεια της σύσκεψης.

- 6. Για να γίνει αλλαγή στη ρύθμιση «Ποια άτομα παρακάμπτουν το χώρο αναμονής; » κατά τη διάρκεια της σύσκεψης, ακολουθείτε τα κάτωθι:
  - 6.1-Όταν κάνετε είσοδο στην εφαρμογή, ανοίγετε το menu κάτω δεξιά και επιλέγετε «skype for meeting options», όπως φαίνεται στην εικόνα , 3<sup>η</sup> επιλογή από το τέλος.

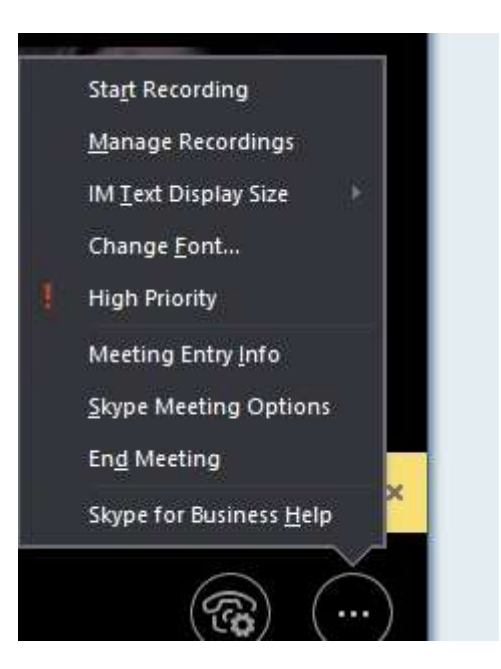

6.2-Στο παράθυρο που εμφανίζεται στο πεδίο "These people don't have to wait in the lobby:», επιλέγετε «People I invite»

| IT MEETING                                                                                                    |                                                                                                    |
|----------------------------------------------------------------------------------------------------|----------------------------------------------------------------------------------------------------|
| These people don't have to wait                                                                                                    | t in the lobby:                                                                                                    |
| People l invite                                                                                                    | Why do I use this?                                                                                                    |
| The meeting organizer                                                                                                    |                                                                                                    |
| People l invite                                                                                                    |                                                                                                    |
| Anyone from my organization                                                                                                    |                                                                                                    |
| Anyone (no restrictions)<br>People scheduled as presenter                                                                                                    | 5                                                                                                    |
| Presenters can share content ar                                                                                                    | a set the set of the set of the s |
| Who can appetate DouveDoint                                                                                                    | a let people into the meeting.                                                                                                    |
| Who can annotate PowerPoint<br>Presenters only                                                                                                    | presentations?                                                                                                    |
| Who can annotate PowerPoint<br>Presenters only<br>Who can look at content on the                                                                                           | presentations?                                                                                                    |
| Who can annotate PowerPoint<br>Presenters only<br>Who can look at content on the<br>Presenters only                                                                        | presentations?                                                                                                    |
| Who can annotate PowerPoint<br>Presenters only<br>Who can look at content on the<br>Presenters only<br>This lets people browse a separa<br>affecting what everyone else is | eir own?<br>When is a good time to use this?<br>ate copy of what's being shared without<br>seeing.                                                                                                    |

6.3- Κατά τη διάρκεια της σύσκεψης θα βλέπετε το μήνυμα όπως φαίνεται στην εικόνα όπου θα δείχνει ότι είναι σε αναμονή κάποιος και περιμένει αποδοχή για συμμετοχή.

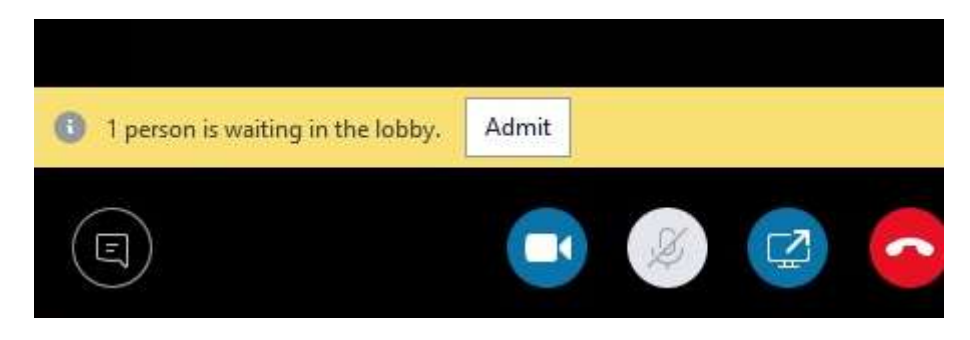

6.4-Ελέγχοντας τους συμμετέχοντες επάνω δεξιά θα έχετε τη δυνατότητα να απορρίψετε ή να επιτρέψετε την είσοδο. Π.χ. στον χρήστη ν Guset με το Χ απορρίπτετε την είσοδό του στην σύσκεψη με το ν επιτρέπετε την είσοδό του.

| PARTICIPANTS   |           | ×            |
|----------------|-----------|--------------|
| Lobby (1)      | ADMIT ALL | $\checkmark$ |
| 🕹 v Guest      | ×         | $\checkmark$ |
| Presenters (1) |           |              |